# Introduction to E-Tax

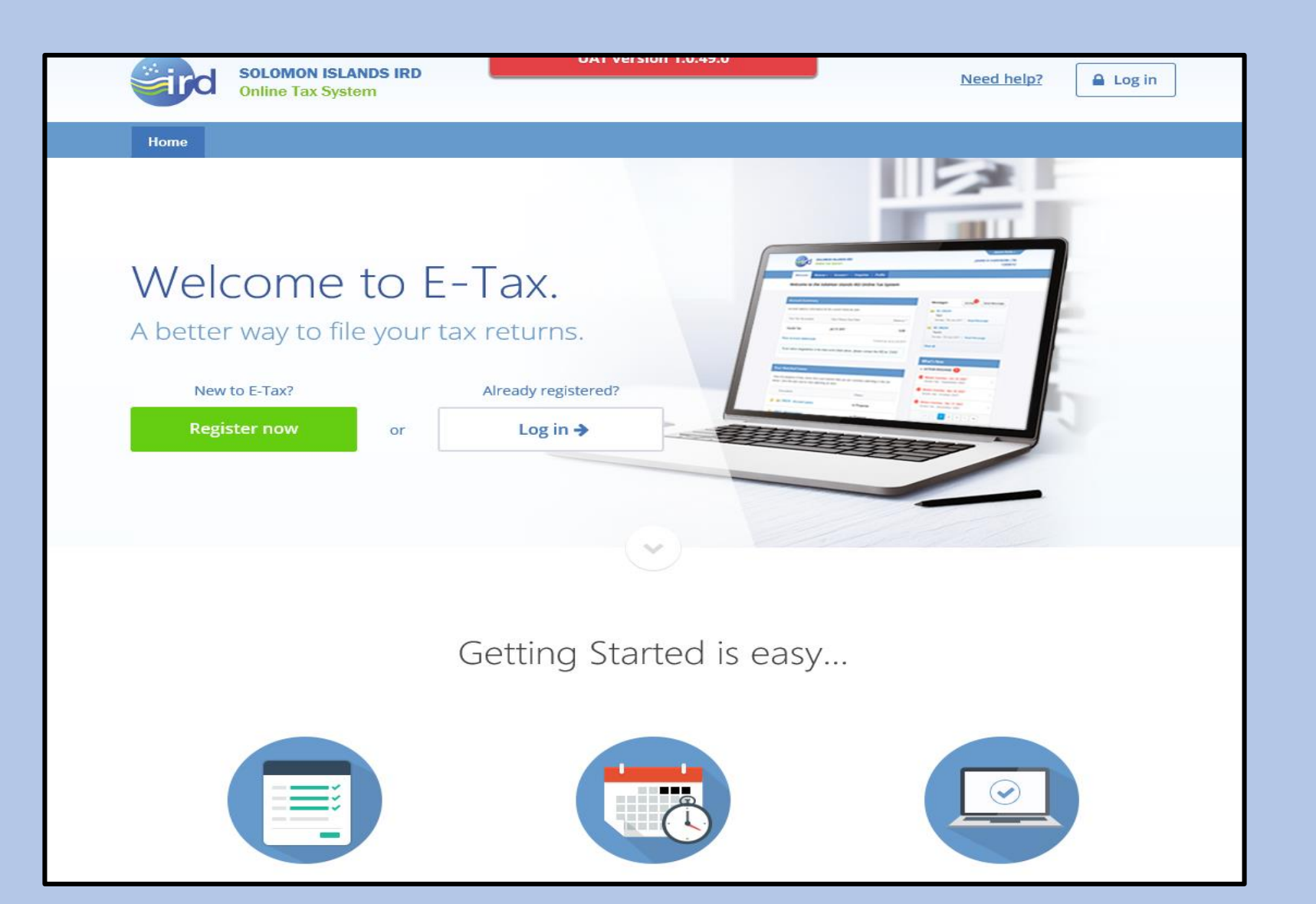

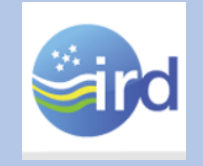

#### How do I access E-Tax?

- There will be a hot button on the IRD website (<u>www.ird.gov.sb</u>) which will take you directly to the E-Tax home, after implementation.
- The direct website address is <a href="https://etax.ird.gov.sb">https://etax.ird.gov.sb</a>

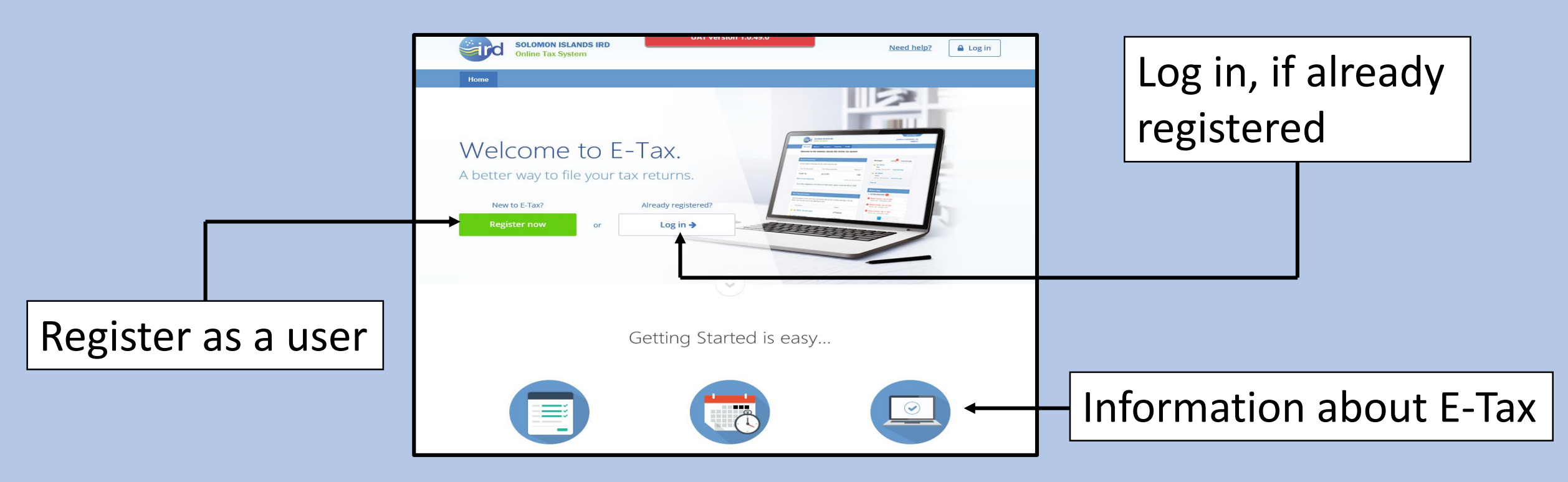

- 1. Click on the "Register Now" button.
- Enter your full name, business name, email address, contact phone number, user name and Tax Identification Number (TIN).
- Message: "Submission of registration successful".

# <u>Note</u>: A TIN is required to be an E-Tax user.

## How do I register as a user?

| SOLOMON ISLA<br>Online Tax Syste                                                                                 | UAT version 1.0.49.0<br>UAT version 1.0.49.0                                                                                                    | 🔒 Log in                                                                                                    |
|----------------------------------------------------------------------------------------------------|----------------------------------------------------------------------------------------------------|----------------------------------------------------------------------------------------------------|
| Home                                                                                                    |                                                                                                    |                                                                                                    |
| Online Account Registr                                                                                           | ration                                                                                                    |                                                                                                    |
| Please enter your full name, email a                                                                             | address, desired username and the TIN (Tax Identification Number) of th                                                                                                    | ne business you are registering to access through eTax.                                                                         |
| After you have submitted your regist<br>and only those authorised to access<br>with your username and a temporar | tration, we will contact you to confirm your identity. This may take betwe<br>s tax records for that TIN will be registered as a user. Once your registra<br>y password.                                                      | en 3-5 working days. We take information security seriously<br>tion details have been confirmed you will receive an email       |
| If you have any queries regarding yo                                                                             | our registration, please contact our Taxpayer Services Division: 21493 c                                                                                                    | or email info@mof.gov.sb                                                                                                    |
| Register Your Details Belo                                                                                       | w                                                                                                    | Help<br>If you are having difficulties logging in<br>to your account or need assistance<br>regarding our collise services neese |
| Business Name: *                                                                                                 | If you are registering for a company, please enter your                                                                                                    | contact our Taxpayer Services team.<br>Our helpdesk hours are 8am to 4:30pm<br>Monday to Friday.                                |
| ÿ                                                                                                    | your full name is the same as your business name.                                                                                                    | <b>(</b> ) 21493                                                                                                    |
| Email: *                                                                                                    |                                                                                                    | info@mof.gov.sb                                                                                                    |
| Contact Number: *                                                                                                |                                                                                                    |                                                                                                    |
| Username: *                                                                                                    |                                                                                                    |                                                                                                    |
| TIN: "                                                                                                    | Your username will be used when you login to your account.<br>Please choose a memorable username that is a minimum of<br>6 characters that does not contain spaces.<br>Please enter your Taxpayer Identification Number (TIN) |                                                                                                    |

#### Logging on to the system

# 1. Log on screen – use temporary password for first log in.

# 2. You'll be prompted to change the password to one you create.

| 🔶 🔿 🚭 http://etaxuat/login | P マ C Que Solomon Islands IRD ×                                                                                                    |                                                                                                    | - @ ×<br>命☆節 @        | Image: http://etaxuat/AccountPasswordExpiry | P ≈ C Q Solomon Islands IRD ×                                                                                                    |                                                                                                    | <b>- ក</b><br>ជំង |
|----------------------------|----------------------------------------------------------------------------------------------------|----------------------------------------------------------------------------------------------------|-----------------------|---------------------------------------------|----------------------------------------------------------------------------------------------------|----------------------------------------------------------------------------------------------------|-------------------|
|                            | SOLOMON ISLANDS IRD<br>Online Tax System                                                                                                    | 🔒 Log in                                                                                                    |                       |                                             | SOLOMON ISLANDS IRD<br>Online Tax System                                                                                                    | David Tansey -<br>SOLOMON SHEET STEEL LTD.<br>1014556                                                 |                   |
|                            | Ноте                                                                                                    |                                                                                                    |                       |                                             | Welcome Returns - Account - Tracker Objections Profile                                                                                                    |                                                                                                    |                   |
|                            | Welcome                                                                                                    |                                                                                                    |                       |                                             | Set Up Your Account (1 of 2)                                                                                                    |                                                                                                    |                   |
|                            | Please Login To Continue         You must login to use the features of this site.         Please enter your details below.         User name: *         davidtansey         Password: *         Forgot your password? | Help<br>Hyou are having difficulties logging in<br>ingenting a count or meed assistance<br>regarding to Folderske shaar.<br>Our helpdeak hours are Sam to 4:30pm<br>(International Systems Systems Syste |                       |                                             | Welcome         Inducts for logging in. Please take a few minutes to set up your account by changing your temporary password         Please enter your current password and a new password you have chosen twice. Click the Update Password         Enter your existing password: "         Current password must be at least 8 characters         Inter your new password: "         Resenter your new password: " | ord below and setting your security questions.<br>If button to confirm the change:<br>Update Password |                   |
|                            | Contact Us   Your Privacy   Help and Advice   Solomon Islands IRD<br>© 2018 Solomon Islands IRD. All rights reserved. Version 1.0.49.0                                                                                | DataTorque                                                                                                    |                       |                                             | Contact Us   Your Privacy   Help and Advice   Solomon Islands IRD<br>© 2018 Solomon Islands IRD. All rights reserved. Version 1.0.49.0                                                                                                    | DataTorque                                                                                            |                   |
| Search Windows             | • 🎽 🤌 📄 📓                                                                                                    |                                                                                                    | へ (記 (4)) ENG 2:08 PM | Search Windows                              |                                                                                                    |                                                                                                    | へ 記 (4)) EN(      |

- Password must be 8 characters long, including 2 numbers.
- IRD recommends a mixture of upper and lower cases, and symbols.

#### Welcome screen

#### Main menu.

- Returns
- Account
- Tracker
- **Objections** lacksquare
- Profile

#### Account summary

For each tax type:

- Next return due date
- Balance **DR/CR/0.00**

|                                                                                                    |                                                                                                    | UAT version 1.0.49.0                                                                                                    |                                                                                                    |                                                                                                    |
|----------------------------------------------------------------------------------------------------|----------------------------------------------------------------------------------------------------|----------------------------------------------------------------------------------------------------|----------------------------------------------------------------------------------------------------|----------------------------------------------------------------------------------------------------|
| Online Tax Sy                                                                                                    | /stem                                                                                                    |                                                                                                    |                                                                                                    | My Access                                                                                                    |
| Welcome Returns -                                                                                                    | Account - Tracker Object                                                                                                    | tions Profile                                                                                                    |                                                                                                    | 嶜 Manage Us                                                                                                    |
| Welcome to the Solon                                                                                                    | non Islands IRD Online T                                                                                                    | ax System                                                                                                    |                                                                                                    | Change Pas                                                                                                    |
|                                                                                                    |                                                                                                    |                                                                                                    |                                                                                                    | 🔅 Security Qu                                                                                                    |
| The current logged in us logged in taxpayers emails                                                                                                 | sers email address is <b>davidtansey@l</b> i<br>ail (sss@business.com.sb).                                                     | ve.com. All taxpayer notifications                                                                                                    | and enquiry corresponde                                                                                                    | 🕒 Log Off                                                                                                    |
|                                                                                                    |                                                                                                    |                                                                                                    |                                                                                                    |                                                                                                    |
|                                                                                                    |                                                                                                    |                                                                                                    |                                                                                                    |                                                                                                    |
| Account Summary                                                                                                    |                                                                                                    |                                                                                                    | Messages                                                                                                    | Unread                                                                                                    |
| Account Summary Account balance information for                                                                                                    | or the current financial year.                                                                                                 |                                                                                                    | Messages<br>You have no unre                                                                                                    | Unread                                                                                                    |
| Account Summary Account balance information for Your Tax Account(s)                                                                                 | or the current financial year.<br>Next Return Due Date                                                                         | Balance *                                                                                                    | Messages<br>You have no unre                                                                                                    | Unread<br>ead messages.<br>View all                                                                                                    |
| Account Summary Account balance information for Your Tax Account(s) PAYE                                                                            | or the current financial year.<br>Next Return Due Date<br>17 Sep 2018                                                          | Balance *<br>402,500.00 DR                                                                                                    | Messages<br>You have no unre<br>What's New                                                                                                    | Unread<br>ead messages.<br>View all                                                                                                    |
| Account Summary Account balance information for Your Tax Account(s) PAYE Income Tax                                                                 | or the current financial year.<br>Next Return Due Date<br>17 Sep 2018<br>1 Apr 2019                                            | Balance *<br>402,500.00 DR<br>0.00                                                                                                    | Messages<br>You have no unre<br>What's New<br>ACTION REQU                                                                                                    | Unread<br>ead messages.<br>View all<br>JIRED 6                                                                                                    |
| Account Summary Account balance information fo Your Tax Account(s) PAYE Income Tax Goods Tax                                                        | or the current financial year.<br>Next Return Due Date<br>17 Sep 2018<br>1 Apr 2019<br>1 Oct 2018                              | Balance *<br>402,500.00 DR<br>0.00<br>264,695.96 CR                                                                                           | Messages<br>You have no unre<br>What's New<br>ACTION REQU<br>PAYE Recon                                                                                       | Unread<br>ead messages.<br>View all<br>JIRED 6<br>erdue - 31 Jan 2013<br>ccliation - Annual 2                                                                       |
| Account Summary Account balance information for Your Tax Account(s) PAYE Income Tax Goods Tax Sales Tax                                             | or the current financial year.<br>Next Return Due Date<br>17 Sep 2018<br>1 Apr 2019<br>1 Oct 2018<br>1 Oct 2018                | Balance *<br>402,500.00 DR<br>0.00<br>264,695.96 CR<br>0.01 DR                                                                                | Messages<br>You have no unre<br>What's New<br>ACTION REQU<br>Payment Ove<br>Goods Tax -                                                                       | Unread<br>ead messages.<br>View all<br>JIRED 6<br>erdue - 31 Jan 201<br>cciliation - Annual s<br>erdue - 30 Jul 2018                                                |
| Account Summary Account balance information for Your Tax Account(s) PAYE Income Tax Goods Tax Sales Tax PAYE Reconciliation                         | or the current financial year.<br>Next Return Due Date<br>17 Sep 2018<br>1 Apr 2019<br>1 Oct 2018<br>1 Oct 2018<br>31 Jan 2019 | Balance *<br>402,500.00 DR<br>0.00<br>264,695.96 CR<br>0.01 DR<br>0.00                                                                        | Messages<br>You have no unre<br>What's New<br>• ACTION REQU<br>• Payment Ove<br>PAYE Recon<br>• Payment Ove<br>Goods Tax -<br>• Payment Ove<br>Sales Tax - J  | Unread<br>ead messages.<br>View all<br>JIRED (3)<br>erdue - 31 Jan 2011<br>ciliation - Annual 3<br>erdue - 30 Jul 2018<br>June 2018                                 |
| Account Summary Account balance information for Your Tax Account(s) PAYE Income Tax Goods Tax Sales Tax PAYE Reconciliation View account statements | or the current financial year.<br>Next Return Due Date<br>17 Sep 2018<br>1 Apr 2019<br>1 Oct 2018<br>1 Oct 2018<br>31 Jan 2019 | Balance *           402,500.00 DR           0.00           264,695.96 CR           0.01 DR           0.00           *Correct as at 3 Sep 2018 | Messages<br>You have no unre<br>What's New<br>• ACTION REQU<br>• Payment Ove<br>Goods Tax -<br>• Payment Ove<br>Goods Tax -<br>• Payment Ove<br>Sales Tax - J | Unread<br>ead messages.<br>View all<br>JIRED 6<br>erdue - 31 Jan 2018<br>cicliation - Annual 2<br>erdue - 30 Jul 2018<br>erdue - 30 Jul 2018<br>erdue - 30 Jul 2018 |

**My** Access Manage your access e.g. change password and Security questions .Messages Communications to/from IRD

David Tansey 🗸

Send Message

What's new Overdue Payments, etc.

#### Welcome screen (continued)

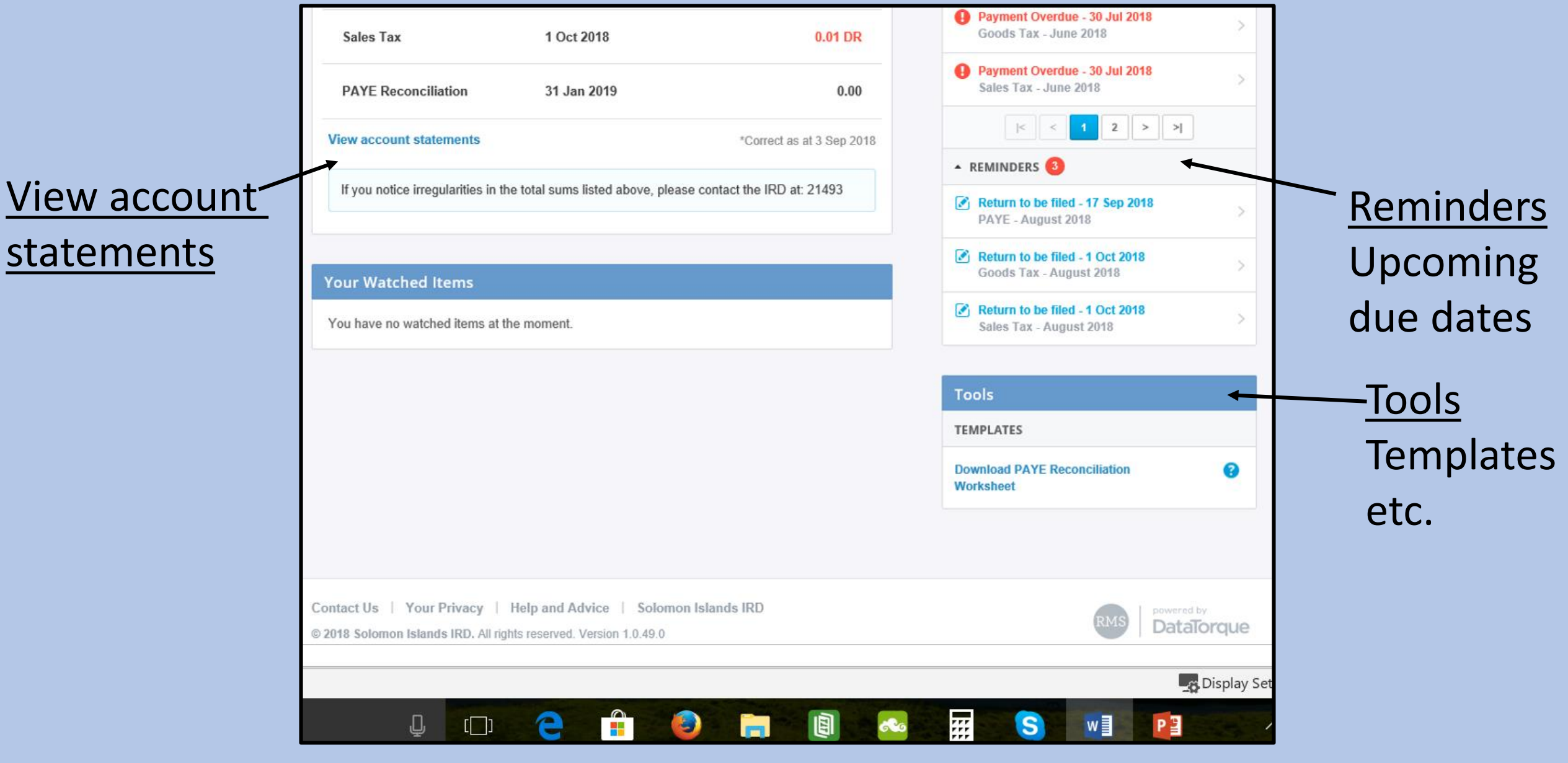

#### **Returns screen**

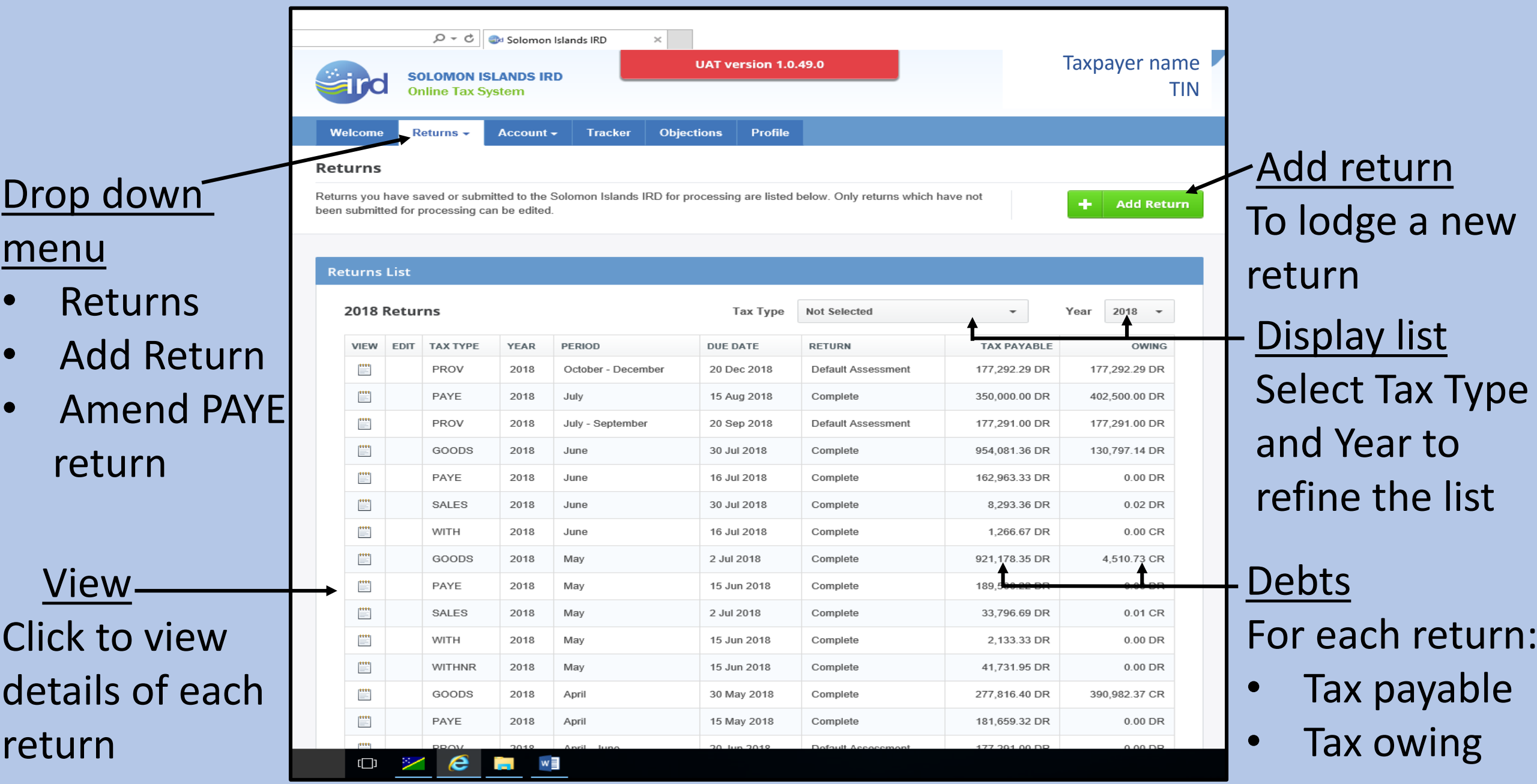

#### Add a new return

|                                 | ー ー ー ー ー ー Select Return … ×                                                                                                    |                                 |
|---------------------------------|----------------------------------------------------------------------------------------------------|---------------------------------|
| New return details              | SOLOMON ISLANDS IRD                                                                                                    | David Tansey -<br>Taxpayer name |
| Select the tax type, year       | Online Tax System                                                                                                    | TIN                             |
| and return period for the       | Welcome Returns - Account - Tracker Objections Profile                                                                                       |                                 |
| new return. An online form      | Add Return Please select the Tax Type, Year and then select a return period that you would like to enter a return for. An online return form | <b>?</b> Need Help?             |
| will be created for you to      | will be created for you to complete.                                                                                                    | 21493                           |
| complete.                       | New Return Details                                                                                                    |                                 |
|                                 | Tax Type: *     Not Selected       Year: *     Select tax type                                                                               |                                 |
|                                 | Show return periods that are not yet due                                                                                                    | STATUS                          |
| <u>List returns due/overdue</u> | You currently have no returns due or overdue.                                                                                                |                                 |
| View returns button             | View Returns                                                                                                    | Create Return                   |

### Amending returns

#### P → C 🛛 🚭 New PAYE Amendment Req... × David Tansev -UAT version 1.0.49.0 SOLOMON ISLANDS IRD Taxpayer name **Online Tax System** TIN Returns drop down menu Welcome Tracker Profile Returns -Account -Objections Click on "Amend return" Amend PAYE Return A list of your PAYE returns, that have been submitted this year are displayed below. Clicking on the Amend icon will allow you to edit that periods PAYE Return and submit and amended PAYE return. **PAYE Returns** AMEND TAX TYPE YEAR PERIOD TAX PAYABLE Amend icon -2 PAYE 2018 147.761.54 DR Januarv Clicking on this icon allows you 2 PAYE 2018 158.455.00 DR February 1 PAYE 2018 March 168.069.57 DR to: 1 PAYE 2018 April 181.659.32 DR edit that period's return 2 PAYE 2018 Mav 189.500.22 DR 1 PAYE 2018 162.963.33 DR June submit an amended return 1 PAYE 2018 July 350.000.00 DR

#### Account screen

UAT version 1.0.49.0

Tracker Objections Profile

SOLOMON ISLANDS IRD

Account -

**Online Tax System** 

Returns -

Welcome

Taxpayer name

TIN

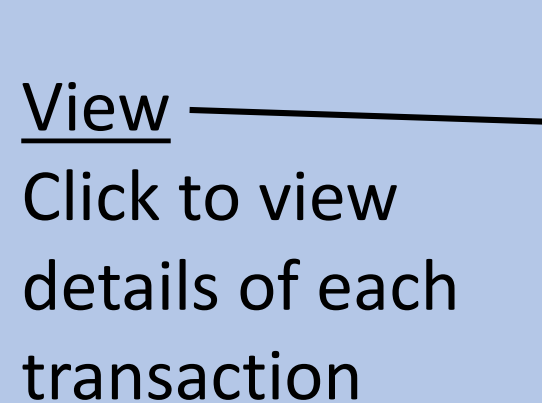

| tatements                                                                                                    |                |                 |        |                     |               |  |  |
|----------------------------------------------------------------------------------------------------|----------------|-----------------|--------|---------------------|---------------|--|--|
| summary of your account status at Solomon Islands IRD is shown below. Note that your most recent payments will not be included until they have been processed. |                |                 |        |                     |               |  |  |
|                                                                                                    |                |                 |        |                     |               |  |  |
| Stat                                                                                                    | Statement List |                 |        |                     |               |  |  |
| 20                                                                                                    | 018/           | Accounts        | Ta     | x Type Not Selected | → Year 2018 → |  |  |
| `                                                                                                    | /IEW           | TAX TYPE ^      | YEAR ^ | PERIOD              | ^ BALANCE     |  |  |
|                                                                                                    |                | Goods Tax       | 2018   | January             | 0.00 DR       |  |  |
|                                                                                                    | ****           | Goods Tax       | 2018   | February            | 0.01 CR       |  |  |
|                                                                                                    | ****           | Goods Tax       | 2018   | March               | 0.00          |  |  |
|                                                                                                    | ****           | Goods Tax       | 2018   | April               | 390,982.37 CR |  |  |
|                                                                                                    | ****           | Goods Tax       | 2018   | Мау                 | 4,510.73 CR   |  |  |
|                                                                                                    | ****           | Goods Tax       | 2018   | June                | 130,797.14 DR |  |  |
|                                                                                                    | <b>****</b>    | PAYE            | 2018   | January             | 0.00          |  |  |
|                                                                                                    | ****           | PAYE            | 2018   | February            | 0.00          |  |  |
|                                                                                                    | ****           | PAYE            | 2018   | March               | 0.00          |  |  |
|                                                                                                    | ****           | PAYE            | 2018   | April               | 0.00          |  |  |
|                                                                                                    | ****           | PAYE            | 2018   | Мау                 | 0.00          |  |  |
|                                                                                                    | ****           | PAYE            | 2018   | June                | 0.00          |  |  |
|                                                                                                    | ****           | PAYE            | 2018   | July                | 402,500.00 DR |  |  |
|                                                                                                    | ****           | Provisional Tax | 2018   | January - March     | 0.00          |  |  |
|                                                                                                    | ****           | Provisional Tax | 2018   | April - June        | 0.00          |  |  |
|                                                                                                    | []]            | 🔀 🦲 🗾           |        |                     |               |  |  |
|                                                                                                    |                |                 |        |                     |               |  |  |

<u>Display list</u>
 Select Tax Type
 and Year to
 refine the list

#### Payments

UAT version 1.0.49.0

Profile

Taxpayer name

TIN

×

Objections

Tracker

P → C Solomon Islands IRD

Account -

SOLOMON ISLANDS IRD

**Online Tax System** 

Returns -

Welcome

Daymonte

Account drop downmenu Click on "Payments"

The display shows:

- tax type
- year
- period
- payment date
- receipt number
- amount

| ayments List         |      |              |          |              |              |           |
|----------------------|------|--------------|----------|--------------|--------------|-----------|
|                      |      |              |          |              |              |           |
| 2018 Payments        |      |              | Тах Туре | Not Selected | <b>▲</b> -   | Year 2018 |
| ΤΑΧ ΤΥΡΕ             | YEAR | PERIOD       | PAYM     | ENT DATE ~   | RECEIPT NO V | AMOUN     |
| Goods Tax            | 2018 | May          | 8 Aug    | 2018         | 7150002      | 130,797.1 |
| Goods Tax            | 2018 | June         | 17 Jul   | 2018         | 7128453      | 4,878.7   |
| Sales Tax            | 2018 | June         | 17 Jul   | 2018         | 7128452      | 8,293.3   |
| Goods Tax            | 2018 | June         | 17 Jul   | 2018         | 7128450      | 840,205.0 |
| PAYE                 | 2018 | June         | 11 Jul   | 2018         | 7127652      | 161,853.4 |
| PAYE                 | 2018 | June         | 11 Jul   | 2018         | 7127646      | 1,109.8   |
| Withholding Tax      | 2018 | June         | 3 Jul 2  | 2018         | 7127263      | 1,266.6   |
| Sales Tax            | 2018 | Мау          | 21 Jur   | 2018         | 7126767      | 33,796.7  |
| Goods Tax            | 2018 | Мау          | 21 Jur   | 2018 ו       | 7126766      | 7,598.0   |
| Goods Tax            | 2018 | Мау          | 21 Jur   | 1 2018       | 7126764      | 808,341.6 |
| PAYE                 | 2018 | Мау          | 13 Jur   | 2018         | 7125855      | 1,520.0   |
| PAYE                 | 2018 | Мау          | 13 Jur   | 2018         | 7125853      | 187,980.1 |
| Provisional Tax      | 2018 | April - June | 6 Jun    | 2018         | 7125331      | 177,291.0 |
| Withholding Tax      | 2018 | Мау          | 4 Jun    | 2018         | 7125147      | 2,133.3   |
| Withholding Tax (NR) | 2018 | Mav          | 29 Ma    | y 2018       | 7124867      | 41,731.9  |

#### -<u>Display list</u> Select Tax Type and Year to refine the list

#### Tracker screen

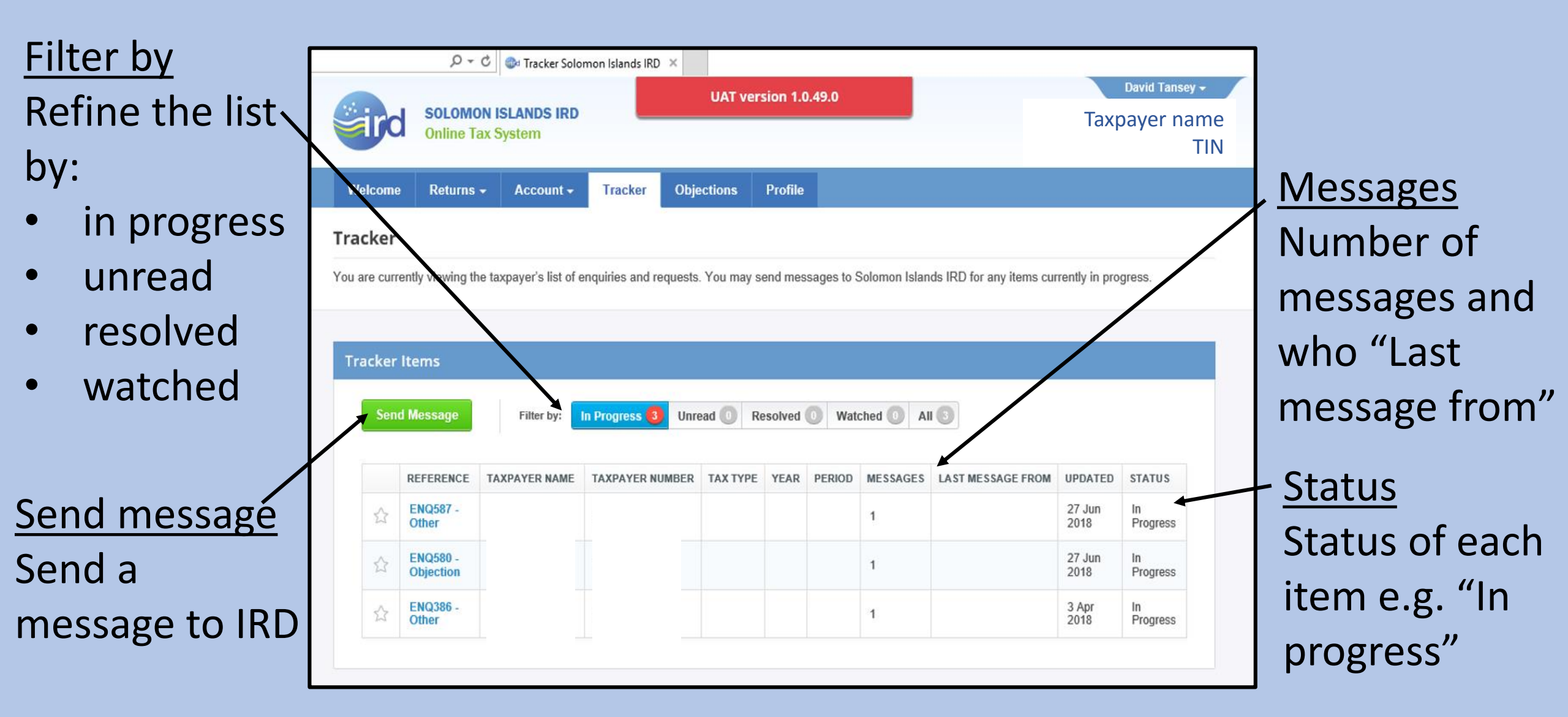

#### **Objections screen**

| Conversation history     |                                                                                                    |                           |                                         |
|--------------------------|----------------------------------------------------------------------------------------------------|---------------------------|-----------------------------------------|
| Each enquiry has a       | SOLOMON ISLANDS IRD<br>Online Tax System                                                                                                    | Taxpayer name<br>TIN      |                                         |
| unique ID numb <u>er</u> | Welcome       Returns -       Account -       Tracker       Objections       Profile         Conversation History for ENQ580 - Objection       For TIN Taxpayer name         Last Updated Tuesday 26th June 2018 by Lydia Kollolo Lagi | C Reply                   | <ul> <li><u>Reply button</u></li> </ul> |
| Message history          | Message History - 1 Message                                                                                                    |                           | For easy message                        |
| IRD officer name         | Lydia Koilolo Lagi (IRD)<br>Tuesday 26th June 2018                                                                                                    |                           | Dack to IRD                             |
| and date                 | Payment Adjustment done.<br>Sent to taxpayer at 1:34 p.m.                                                                                                    |                           |                                         |
| Message                  |                                                                                                    |                           |                                         |
| Includes time stamp      |                                                                                                    |                           |                                         |
|                          |                                                                                                    |                           |                                         |
|                          |                                                                                                    |                           |                                         |
|                          | Contact Us   Your Privacy   Help and Advice   Solomon Islands IRD<br>© 2018 Solomon Islands IRD. All rights reserved. Version 1.0.49.0                                                                                                 | RMS powered by DataTorque |                                         |

m 🔀 🔼 💼 📰

## Profile screen

#### <u>Contact information</u> It is important that these details are kept up to date. All details can be changed by the User – except "Business Name".

| /IEWI | Solomon B<br>Online Tax S                                                                                         | ViewTaxpayerProfile Solom      ISLANDS IRD      System                                                                       | X UAT version 1.0.4                                                                               | 19.0                                                                                    | Taxpayer na                                                          | me<br>TIN |
|-------|----------------------------------------------------------------------------------------------------|----------------------------------------------------------------------------------------------------|---------------------------------------------------------------------------------------------------|-----------------------------------------------------------------------------------------|----------------------------------------------------------------------|-----------|
|       | Welcome Returns <del>-</del>                                                                                      | Account - Tracker                                                                                                    | Objections Profile                                                                                |                                                                                         |                                                                      |           |
|       | Profile                                                                                                    |                                                                                                    |                                                                                                   |                                                                                         |                                                                      |           |
| L     | Your registered contact int<br>changed, please update th<br>You can change any of the<br>21493 and we will update | tormation is shown below. It is in<br>his by clicking Edit and making the<br>e details shown below, however<br>your account. | nportant that these details are<br>ne changes directly to your ac<br>you are unable to change you | a kept up to date so it any informat<br>ccount.<br>ur registered name online. If this h | ion shown below is incorrect or has<br>as changed, please call us on |           |
|       | Details marked with                                                                                               | indicate your preferred option                                                                                               | n. Change preferences by clic                                                                     | cking details marked 💟 .                                                                |                                                                      |           |
|       | BUSINESS NA                                                                                                    | AMES                                                                                                    |                                                                                                   |                                                                                         |                                                                      |           |
|       | Entity Name                                                                                                    | Taxpayer                                                                                                    | name                                                                                              | <b>Preferred Business Na</b>                                                            | me                                                                   |           |
|       |                                                                                                    |                                                                                                    |                                                                                                   |                                                                                         |                                                                      |           |
|       | ADDRESS DET                                                                                                    | TAILS                                                                                                    |                                                                                                   |                                                                                         |                                                                      |           |
|       | Physical Address                                                                                                  | Point Cruz<br>Honiara<br>Guadalcanal<br>Solomon Islands<br><mark>Edit</mark>                                                 |                                                                                                   |                                                                                         |                                                                      |           |
|       |                                                                                                    |                                                                                                    |                                                                                                   |                                                                                         |                                                                      |           |

## Profile screen (continued)

<u>Contact information</u> Please keep physical and postal addresses, phone numbers and email addresses up to date.

| /iewTaxpaye     | Profile     P - C     Image: Solomon slands in the solomon slands in the so | axpayerProfile Solom × UAT versi                            | on 1.0.49.0              | Taxpayer name<br>TIN |
|-----------------|----------------------------------------------------------------------------------------------------|-------------------------------------------------------------|--------------------------|----------------------|
|                 | Postal Address                                                                                                    | PO Box<br>Honiara<br>Guadalcanal<br>Solomon Islands<br>Edit | Preferred Address for c  | orrespondence        |
|                 | CONTACT NUMBERS                                                                                                    |                                                             |                          |                      |
|                 | Business                                                                                                    | Number<br>Edit                                              | Preferred Phone for con  | respondence          |
|                 | Fax                                                                                                    | Add                                                         |                          |                      |
|                 | Mobile                                                                                                    | Number<br>Edit   Delete                                     |                          |                      |
|                 |                                                                                                    |                                                             |                          |                      |
|                 | Email Address                                                                                                    | Main email                                                  | Preferred Email for corr | espondence           |
|                 | Email Address                                                                                                    | Secondary email                                             |                          |                      |
|                 |                                                                                                    |                                                             |                          | Back to Home         |
|                 |                                                                                                    |                                                             |                          |                      |
| Conta<br>© 2018 | act Us   Your Privacy   Help a<br>8 Solomon Islands IRD. All rights rese                                                                                                    | and Advice   Solomon Islands IRD<br>erved. Version 1.0.49.0 |                          | RMS DataTorque       |
|                 | © 🞽 🤶 🔲                                                                                                    |                                                             |                          |                      |

#### Payments

• To pay your tax online, the system will produce a payment ID number for each assessment.

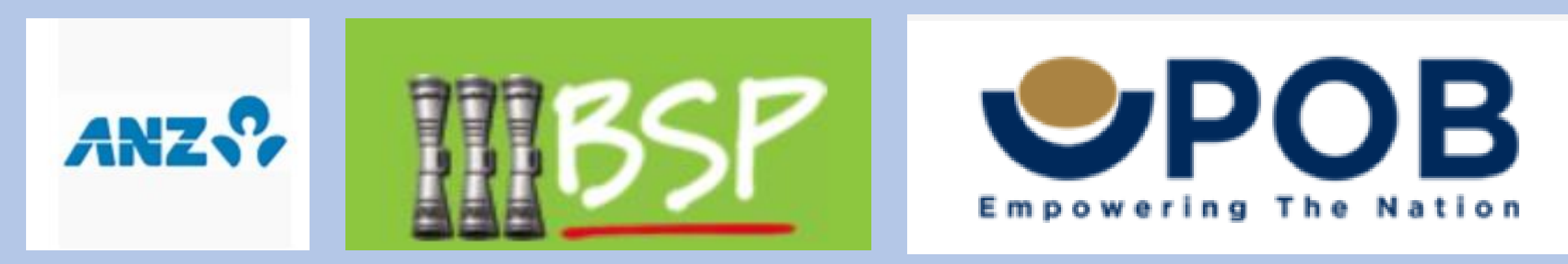

• If you are a customer of one of three major banks (ANZ, BSP or POB) the system will link you to the bank's website.

## Ongoing information (during E-Tax rollout) and E-Tax Help Desk function

**IRD** Taxpayer Education Unit:

**21493** 

- PO Box G9 Honiara
- info@mof.gov.sb
- Enquiries, IRD Office, Government Buildings, Honiara
   8am to 12.00pm, 1.00pm to 4.30pm Monday to Friday

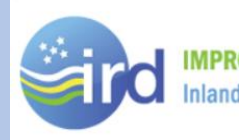